## Shawn,

Do the following steps to download, install and configure K-PACS for Flint River:

1) Download K-PACS from our server here:

http://www.precisiondiagnostic.com/download/kpacs/kpinstall.exe

2) Double-click the downloaded installer and accept the default values for the installation. When the installer is finished you should have a K-PACS shortcut on your desktop. Double-click the shortcut to launch the application. You now must do the following steps to permit query and retrieve from the archive:

3) In the upper-right of the screen you will see 4 buttons (see screenshot "Tool Buttons"). Click the upper-left button and a window will open. You must enter the text KPServer to fill the two blank entries (see screenshot "Query-Retrieve"). Then click "Save Settings".

4) In the upper-right grouping of buttons (screenshot "Tool Buttons") click the upper-right button and a window will open entitled DICOM Configuration. In the list of entries, click once on the one in the list called "Conquest" to highlight it. In the bottom of this window you will see the Name, AETitle, IP Address and Port of the "Conquest" entry. Type over these entries and insert the values shown in screenshot "Archive entries". When finished click "Change" then click "Save".

They will do nearly all of their work on the "Database" tab. If they want to query the archive, they would switch to the "Network" tab (see screenshot "Query Tabs").

That should do it!

Ralph Nudo

|                                   | Local settings                             |            |                           |
|-----------------------------------|--------------------------------------------|------------|---------------------------|
|                                   | Local DICOM settings                       |            | FastPACS Viewer           |
|                                   | Installation directory                     |            | Server Admin              |
|                                   | C:\KPacs\                                  |            | Imagebox                  |
| Configuration                     | FastPACS Q/R SCU Application Entity Title  |            | Clear local imag          |
|                                   | KPServer                                   |            | Database                  |
|                                   | FastPACS Move SCU Application Entity Title |            | Regenerate data           |
|                                   | KPServer                                   |            | Certificate               |
|                                   | FastPACS Viewer Application Entity Title   |            | Information / Up          |
|                                   | KPServer<br>Path of local imagebox         |            | Additional settings       |
|                                   |                                            |            | G. Show images after full |
|                                   | C:\KPacs\Imagebox\                         |            |                           |
|                                   |                                            |            |                           |
| Logical name                      | DICOM AE title                             | IP address | Port number               |
| Archive                           | FPSRV1                                     | 10.10.10   | 5680                      |
|                                   |                                            |            |                           |
| Add                               | Clear                                      | Change     | Save                      |
| Query                             |                                            |            |                           |
| Network Database Filesystem Email |                                            |            |                           |
| Imagebox Imagebox                 |                                            |            |                           |